Créer son espace adhérent c'est facile ! Tutoriel en 6 étapes

- 1- Se rendre sur la page : <u>https://www.cna-natation.fr/</u>
- 2- Cliquer en haut à gauche sur se connecter :

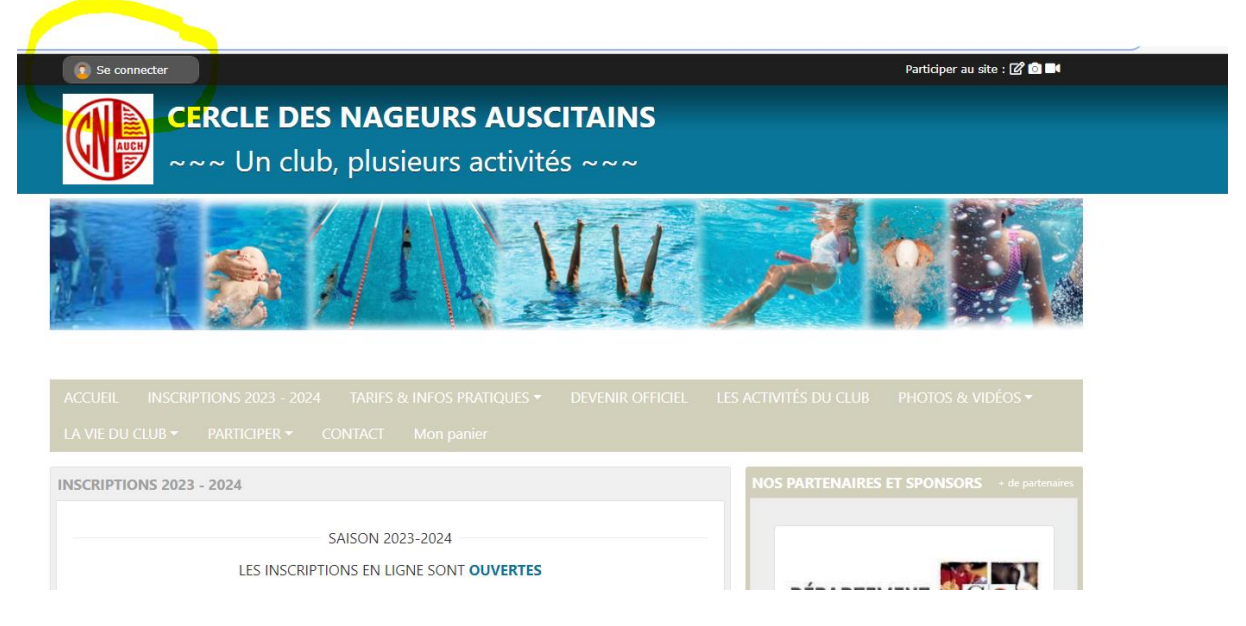

3- Cliquer sur créer un compte

| Participer au site                  | ×                                                                    |  |
|-------------------------------------|----------------------------------------------------------------------|--|
| Connectez v<br>Simplifie I          | ous sur la plateforme<br><b>Sregions:fr</b><br>e quotidien des clubs |  |
| J'ai un compte Sportsregions        |                                                                      |  |
| E-mail                              |                                                                      |  |
| Mot de passe                        |                                                                      |  |
| Connexion                           |                                                                      |  |
| <u>J'ai oublié mon mot de passe</u> |                                                                      |  |
| Pas encore de compte ?              |                                                                      |  |
| Créer un compte                     |                                                                      |  |
|                                     |                                                                      |  |

## 4- Rentrer les informations nécessaires à la création de l'espace et cocher J'accepte les conditions d'utilisation

| Participer au site                                                                                                    |                                                                                                    |  |  |
|----------------------------------------------------------------------------------------------------|----------------------------------------------------------------------------------------------------|--|--|
| Connectez vous sur la plateforme<br>sportsregions.fr<br>Simplifie le quotidien des clubs                                                                                                    |                                                                                                    |  |  |
| Créer un compte                                                                                                    |                                                                                                    |  |  |
| Nom                                                                                                    | DOE                                                                                                    |  |  |
| Prénom                                                                                                    | Jane                                                                                                    |  |  |
| Date de naissance                                                                                                    | 01/01/2000                                                                                                    |  |  |
| E-mail                                                                                                    | Mail@webmail.fr                                                                                                    |  |  |
| Mot de passe                                                                                                    |                                                                                                    |  |  |
| Confirmer                                                                                                    |                                                                                                    |  |  |
| J'accepte les conditions gér<br>Sportsregions                                                                                                    | nérales d'utilisation de la plateforme                                                                                                    |  |  |
| Cré                                                                                                    | er un compte                                                                                                    |  |  |
| Les informations recueillies sur ce form<br>que responsable de traitement pour vo<br>perso) et de bénéficier des services en                                                                                                    | ulaire sont traitées par DMP-Sportsregions en tant<br>us permettre de créer un compte utilisateur (espace<br>ligne de Sportsregions.                                                                                                    |  |  |
| Conformément aux dispositions des art<br>du 6 janvier 1978 modifiée en 2004, el<br>Règlement Général européen sur la Pro-<br>droit de demander au responsable du t<br>personnel, la rectification ou l'effaceme<br>relatif à la personne concernée, ou du<br>portabilité des données. Vous avez éga<br>auprès d'une autorité de contrôle comr | ticles 38 à 40 de la loi « Informatique et Libertés »<br>t aux dispositions des articles 15, 16, 17 et 21 du<br>vtection des Données (RGPD) vous bénéficiez du<br>raitement l'accès aux données à caractère<br>ent de celles-ci, ou une limitation du traitement<br>droit de s'opposer au traitement et du droit à la<br>lement la possibilité d'introduire une réclamation<br>ne la CNL. |  |  |
| Pour plus de détails, nous vous invitons<br>https://www.sportsregions.fr/politique                                                                                                    | s à consulter notre Politique de Confidentialité :<br>-de-confidentialite                                                                                                    |  |  |
|                                                                                                    |                                                                                                    |  |  |

<u>J'ai déjà un compte</u>

## 5- Cocher j'accepte de transmettre mes données =>

Elles ne sont utilisées que par le club et nous permettent de vous mettre sur un listing de messagerie pour obtenir des informations liées à votre groupe d'activité (envoi de facture, modification d'horaire, fermeture de la piscine pour raison technique, invitation à un moment convivial). Nous n'utilisons que les noms et mails ou téléphone pour communiquer avec vous. Il n' y a pas de photo de profil chez nous ©

| Partici | per au | site |
|---------|--------|------|
|         |        |      |

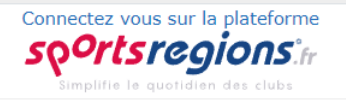

## Votre participation sur ce site

 J'accepte de transmettre au club les informations de mon compte personnel

(nom, email, adresse, téléphone et photo de profil)

○ Je ne souhaite pas transmettre ces informations pour l'instant

Valider

En communicant vos information au(x) dub(s) de votre choix vous comprenez que Sportsregions n'est pas responsable de l'usage fait par les destinataires des données à caractère personnel transmises avec votre accord. Le(s) dub(s) que vous désignez deviennent responsables de traitement de vos informations. Vous pouvez le(s) contacter pour toute information complémentaire concernant leur politique de confidentialité.

Conformément aux dispositions des articles 38 à 40 de la loi « Informatique et Libertés » du 6 janvier 1978 modifiée en 2004, et aux dispositions des articles 15, 16, 17 et 21 du Règlement Général européen sur la Protection des Données (RGPD) vous bénéficiez du droit de demander au responsable du traitement l'accès aux données à caractère personnel, la rectification ou l'effacement de celles-ci, ou une limitation du traitement relatif à la personne concernée, ou du droit de s'opposer au traitement et du droit à la portabilité des données. Vous avez également la possibilité d'introduire une réclamation auprès d'une autorité de contrôle comme la CNII

## 6) Activer votre compte

Pour activer votre compte, vous avez reçu un code sur le mail renseigné en étape 1. Une fois rentré, vous avez terminé !

×

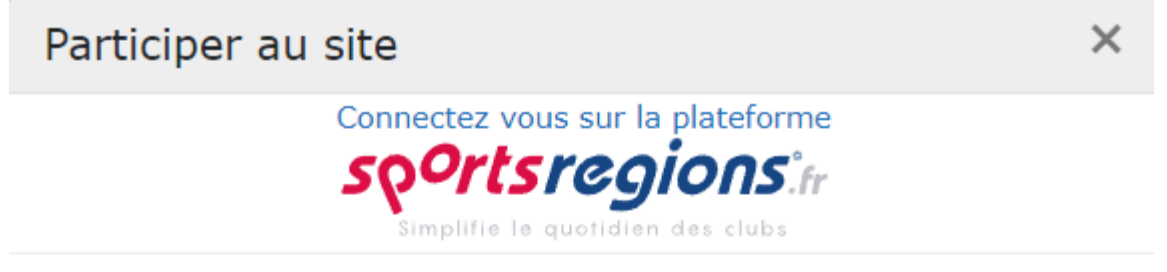

Création de votre compte réalisé avec succès!

Un email vous a été envoyé, il contient un code pour valider votre compte.

Indiquez le code reçu :

Valider

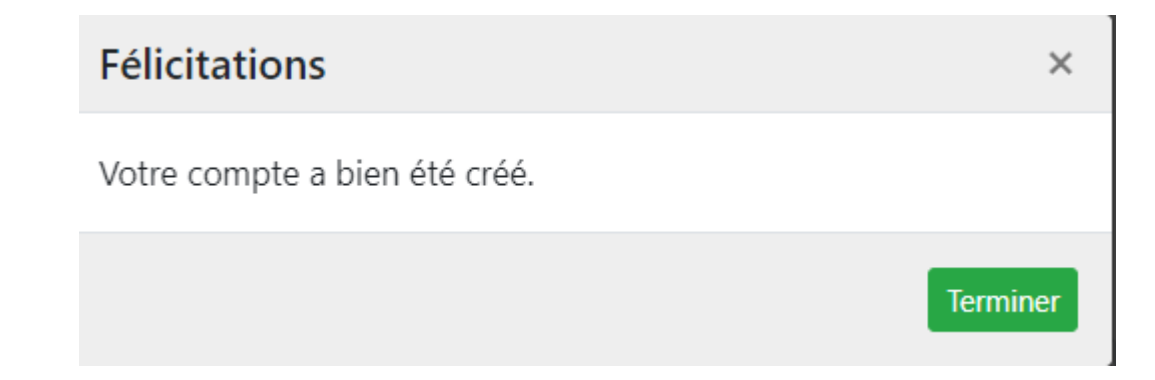

Une fois connectés, il n'y a plus qu'à s'inscrire :

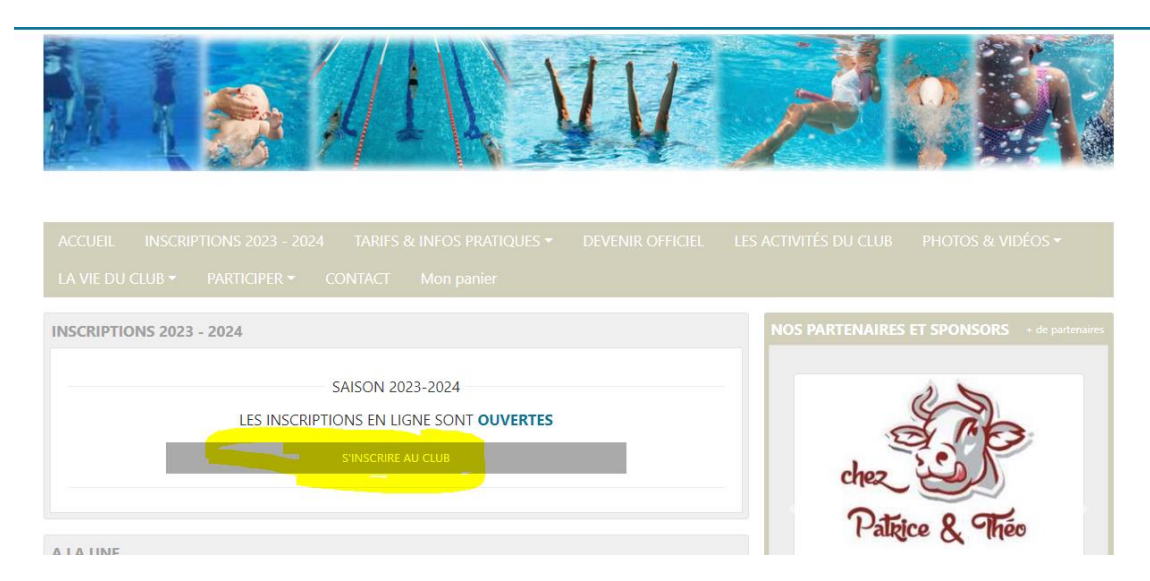